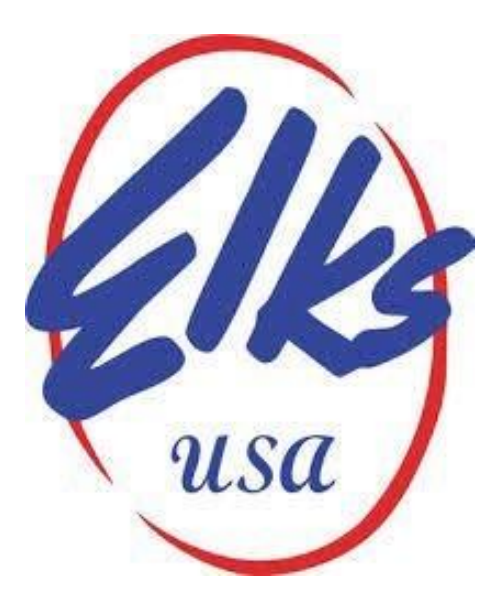

# Benevolent and Protective Order of Elks

# FRS Financial Reporting System

Quick Reference Guide For Quick Books- Online Version

## Creating The Budget Filer

# FRS Financial Reporting System

Quick Reference Guide For Quick Books- Online Version

NOTE- If you are not using the Grand Lodge COA, You have to convert to the May 8, 2020 before you continue Adaptive is only accepting the Elks Standard GL Account. Effective April 1, 2020, all Lodges must be using the updated Chart of Accounts values.

### Running the Budget Report

• From the Dashboard screen click on the gear in the upper right corner of the screen and choose "Budgeting under the Tools menu.

| 👁 ជ៊ីរ៉ាckbooks |                                 |          |                                                                                                    |                        |                                 | 🕀 😏 🍪 🕐 🖽      | Ip 🞝 |
|-----------------|---------------------------------|----------|----------------------------------------------------------------------------------------------------|------------------------|---------------------------------|----------------|------|
| Dashboard       |                                 |          |                                                                                                    |                        | -                               |                |      |
| Banking         |                                 |          | Your Company                                                                                                   | Lists                  | Tools                           | Profile        |      |
|                 | Profit and Loss This month      | Expenses | Account and Settings                                                                                           | All Lists              | Import Data                     | User Profile   |      |
| Expenditures    |                                 |          | Manage Users                                                                                                   | Products and Services  | Export Data                     | Feedback       |      |
| Sales           |                                 |          | Custom Form Styles                                                                                             | Recurring Transactions | Reconcile                       | Refer a Friend |      |
|                 | Real Production Control Control |          | Chart of Accounts                                                                                              | Attachments            | Budgeting                       | Privacy        |      |
| Workers         |                                 |          | Payro® Settings                                                                                                |                        | Audit Log                       | Switch Company |      |
| Donate          | 24 TO REVIEW                    |          | QuickBooks Labs                                                                                                |                        | Order Checks 🗹                  | 100 C          |      |
| - Mepones       |                                 |          |                                                                                                    |                        | SmartLook                       | 🔂 Sign Out     |      |
| Taxes           |                                 |          | the second second second second second second second second second second second second second second second s |                        | In DurchBonka                   | daya age       |      |
| Alleran         |                                 | 40355    | Cerda Car                                                                                                    | DAV5                   | 10215 1 Checking Temp. Restrict | C Reviewed     |      |
| Ministration    |                                 |          |                                                                                                    |                        |                                 |                |      |

Click the down arrow next to edit and choose Run Budget Overview Report

| Budgets                                    |                                                                  |            |              | Add budget                                                                     |
|--------------------------------------------|------------------------------------------------------------------|------------|--------------|--------------------------------------------------------------------------------|
| Budgets Redesign We made budgets even easi | er to use with more options and better customization. Learn more |            |              | ×                                                                              |
| BUDGETS                                    | PERIOD                                                           | CREATED ON | LAST UPDATED | action                                                                         |
| Budget FY 19-20                            | Apr 2019 - Mar 2020                                              | 2019-08-03 | 2019-08-03   | Edit 💌                                                                         |
|                                            |                                                                  |            | -            | Copy<br>Delete<br>Run Budgets vs. Actuals report<br>Run Budget Overview report |

## Exporting the Budget Report

• Click the icon to the left of the gear and export the report to excel

| ollapse Sort 🔻 Add notes                                                                       | _              |                     | Export to Excel<br>Export to PDF        | □ <b>=                                   </b> |
|------------------------------------------------------------------------------------------------|----------------|---------------------|-----------------------------------------|-----------------------------------------------|
| BUDGET OV                                                                                      | ERVIEW: BUDGET | FY 19-20 - F        | Y20 P&L CLASSES                         |                                               |
|                                                                                                | April 2019 - M | arch 2020           |                                         |                                               |
|                                                                                                | April 2019 - M | arch 2020<br>GRANTS | LODGE OPERATIONS                        | TOTAL                                         |
| r Revenue                                                                                      | April 2019 - M | arch 2020<br>GRANTS | LODGE OPERATIONS                        | TOTAL                                         |
| r Revenue<br>30010 Member Dues Regular                                                         | April 2019 - M | grants              | LODGE OPERATIONS                        | <b>TOTAL</b><br>\$15,094.00                   |
| <ul> <li>Revenue</li> <li>30010 Member Dues Regular</li> <li>30011 Member Dues Life</li> </ul> | April 2019 - M | GRANTS              | LODGE OPERATIONS<br>15,094.00<br>100.00 | <b>TOTAL</b><br>\$15,094.00<br>\$100.00       |

### Formatting the Budget File

- Open the file in Excel (Enable Editing if needed) and click on the triangle in the upper left corner of the worksheet to highlight the whole sheet.
  - From the Home tab unmerge all cells
  - With the pointer in any part of the shaded area right click and select Copy. Right click again and select Paste Values. This will replace any formulas that were exported with the actual values of the calculation results.

| File 🛛 Home Disert. Page Layout. Formulas. Data Review. View. Developer. ACROBAT. Power Pivot. 🖓 Tell me what you want to do |                        |
|----------------------------------------------------------------------------------------------------|------------------------|
| Arial - 14 - A A = = - >                                                                                                    | AT P                   |
| Paste B I U                                                                                                    | Filter * Select * This |
| Clipboard F. Font T. Alignment T Merge & Center Ser F. Styles Cells                                                          | Editing                |
| A1 · · · · × · fx Virginia Beach BPOE #2268                                                                                  |                        |
| A I Unmerge Cells C D E                                                                                                    | F G                    |
| 2 Budget Overview: Budget FY 19-20 - FY20 P&L Classes                                                                        |                        |
| 3 April 2019 - March 2020                                                                                                    |                        |
| 4 Chib Operations County Lodge Operations TOTAL                                                                              |                        |
| 5 Revenue Grand Operations Grants Lodge Operations 101AC                                                                     |                        |
| 7 3010 Member Dues Regular 15,094.00                                                                                         | 5,094.00               |
| 8 30011 Member Dues Life 100.00                                                                                              | 100.00                 |

## Formatting the Budget File

- Delete any columns with data EXCEPT the column containing the Account Descriptions and the Column containing the line Totals
- Delete any rows above the lines that contain the account descriptions and totals.
- Delete any rows below the last row that contains any account description and total

|     | A                                 | В            |  |
|-----|-----------------------------------|--------------|--|
| 1   | 30010 Member Dues Regular         | 15,094.00    |  |
| 2   | 30011 Member Dues Life            | 100.00       |  |
| 3   | 30013 Member Dues Associate       | 100.00       |  |
| 4   | 30035 Initiation Fees             | 500.00       |  |
|     |                                   |              |  |
| 146 | 93215 ENF Domasons                | 0.00         |  |
| 147 | 93215.1 ENF Donations             | 2,000.00     |  |
| 148 | 93215.2 ENF Donations- Purple Pig | 100.00       |  |
| 149 | Total 93215 ENF Donations         | \$ 2,100.00  |  |
| 150 | Total Other Expenditures          | \$ 20,300.00 |  |
| 151 | Net Other Revenue                 | \$ 4,400.00  |  |
| 152 | Net Revenue                       | \$ 0.00      |  |
| 153 |                                   |              |  |
| 154 |                                   |              |  |
| 155 |                                   |              |  |
| 156 |                                   |              |  |
| 157 |                                   |              |  |
| 158 |                                   |              |  |
| 159 |                                   |              |  |
| 160 |                                   |              |  |

## Formatting the Budget File

Total 9312 Total 9312 Total 9321 Total 9321 Cost of Good

- Highlight Columns A and B
- Sort the data By Column A (A to Z)
- Scroll to the bottom of the list and delete any rows that <u>do not</u> begin with a GL account number

|           | F             | ile Home Insert Page Layout Formulas 🖉 🛙                                           | ata Review        | View         | Develope                     | ACRO               | DBAT I                        | ower Pivot                                        | 🖓 Tell me                | what you want                       | to do          |   |
|-----------|---------------|------------------------------------------------------------------------------------|-------------------|--------------|------------------------------|--------------------|-------------------------------|---------------------------------------------------|--------------------------|-------------------------------------|----------------|---|
|           | Get E<br>Da   | Aternal Query Connections<br>New Connections<br>New Connections<br>Get & Transform | 21 🕺 2<br>31 Sort | Filter       | Clear<br>Reapply<br>Advanced | Text to<br>Columns | Flash  <br>B-TRemon<br>Data V | rill<br>ve Duplicates<br>alidation -<br>Data Tool | - Conse<br>Maria<br>Mana | olidate<br>onships<br>ge Data Model | What<br>Analys |   |
|           | A1            |                                                                                    | Regular           |              |                              |                    |                               |                                                   |                          |                                     |                |   |
|           |               | A                                                                                  |                   | В            | 1                            | с                  | D                             | Ε                                                 | F                        | G                                   | н              |   |
|           | 1             | 30010 Member Dues Regular                                                          |                   |              | 15,094.00                    |                    |                               |                                                   |                          |                                     |                |   |
|           | 2             | 30011 Member Dues Life                                                             |                   |              | 100.00                       |                    |                               |                                                   |                          |                                     |                |   |
|           | 3             | 30013 Member Dues Associate                                                        |                   |              | 100.00                       |                    |                               |                                                   |                          |                                     |                |   |
|           | 4             | 30040 Transfere Dimits                                                             |                   |              | 25.00                        |                    |                               |                                                   |                          |                                     |                |   |
|           | 5             | 30045 Painstatements                                                               | Cast              |              | 20.001                       |                    |                               |                                                   |                          | 2                                   | ~              | 1 |
|           | 7             | 30150 Miscellaneous                                                                | Son               |              |                              |                    |                               |                                                   |                          | 5.12                                | ^              |   |
|           | 8             | 30165 Other Lodge Activities-Members                                               | Add               | tevel × Dele | ite Level                    | Copy Level         | 1 m                           | Options.                                          |                          | My data has                         | headers        |   |
|           | 9             | 30180 Lodge Fund Raisers                                                           | Cabura            |              |                              | 5.14 Di            |                               |                                                   | Charles .                |                                     | _              |   |
|           | 10            | 30180.9 Lodge Fundraisers- Motorcycle Raffle                                       | Sort by           | Column A     |                              | Values             |                               |                                                   | A to Z                   |                                     |                |   |
|           | 11            | Total 30180 Lodge Fund Raisers                                                     |                   | CONTREPA     |                              | values             |                               |                                                   | AIDZ                     |                                     |                |   |
|           | 12            | 40105 Beer/Wine Sales                                                              |                   |              |                              |                    |                               |                                                   |                          |                                     |                |   |
|           | 13            | 40105.1 Beer/Wine Sales- Wine Sales                                                |                   |              |                              |                    |                               |                                                   |                          |                                     |                |   |
|           | 14            | 40105.2 Beer/Wine Sales- Beer Sales                                                |                   |              |                              |                    |                               |                                                   |                          |                                     |                |   |
| ) Vetera  | ns Activities |                                                                                    | \$                |              | 1,200.00                     |                    |                               |                                                   |                          |                                     |                |   |
| 3 State I | Major Project | Donations                                                                          | \$                |              | 2,500.00                     | -                  |                               |                                                   |                          | OF                                  |                |   |
| LENF R    | estricted Gra | nts Expense                                                                        | \$                |              | 8,500.00                     |                    |                               |                                                   |                          |                                     | uncer          | ļ |
| SENF D    | onations      |                                                                                    | \$                |              | 2,100.00                     |                    |                               |                                                   |                          |                                     |                |   |
| ls Sold   |               |                                                                                    |                   |              |                              |                    |                               |                                                   |                          |                                     |                |   |
| 3         |               |                                                                                    |                   |              |                              |                    |                               |                                                   |                          |                                     |                |   |
|           |               |                                                                                    |                   |              |                              |                    |                               |                                                   |                          |                                     |                |   |

## Formatting the Budget File

- You should now have only two columns of data. Column A should contain the account number and description.
- Column B should contain the corresponding annual budget total for that account.

| 1 | A                                                  | В        |
|---|----------------------------------------------------|----------|
|   | 30180.9 Lodge Fundraisers- Motorcycle Raffle       | 8,500.00 |
|   | 30235.1 Convention GL                              | 2,500.00 |
|   | 30235.2 Convention GL- Nat. Convention VA Room     | 150.00   |
|   | 30270.1 Insurance G/L- Lodge Property Insurance    | 2,000.00 |
|   | 30270.2 Insurance G/L- Officer Insurance           | 850.00   |
|   | 30305.1 Lodge Supplies GL- Membership Cards        | 100.00   |
|   | 30305.2 Lodge Supplies G/L- Grand Lodge Supplies   | 500.00   |
|   | 30315.1 Miscellaneous/Unassigned- Business License | 400.00   |
|   | 30315.2 Miscellaneous/Unassigned- Contingency      | 2,000.00 |
| ) | 30330.1 Office Supplies- Bank Supplies             | 100.00   |
|   | 30330.2 Office Supplies- Plaques and Awards        | 350.00   |
|   |                                                    |          |

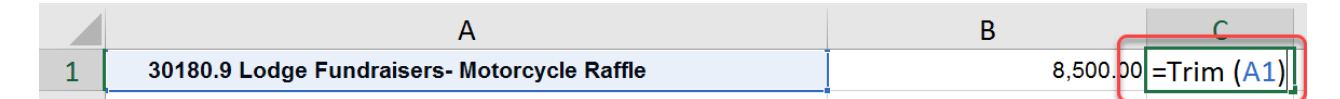

- In cell C1 type the following formula
  - =Trim(A1)
  - Hit <enter>
- Now highlight cell A1, right click and copy.
- Highlight all of the cells in column C from cell C2 to the bottom of the list.
- With the pointer over any of the shaded cells right click and Paste Formula. This will remove any leading spaces in any account or sub-account description.
- Highlight column C
- Right Click and Copy
- With the pointer over any shaded cell in the column right click and Paste Values. This will replace the Trim formula with the actual results of the calculations.

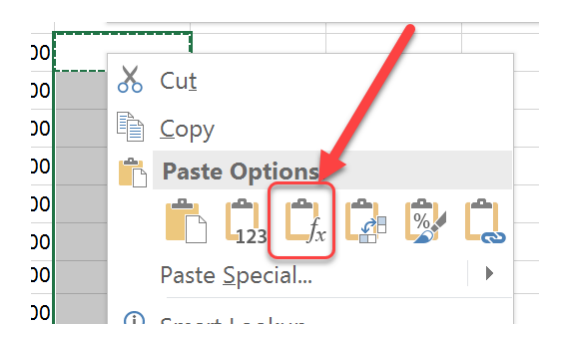

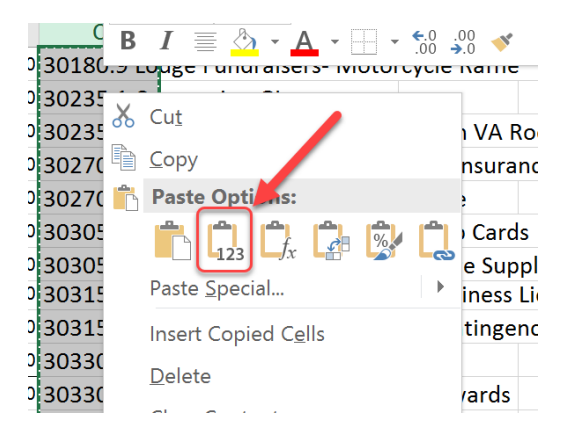

## Formatting the Budget File

- Once again highlight Column C
- From the Data Ribbon Choose text to columns

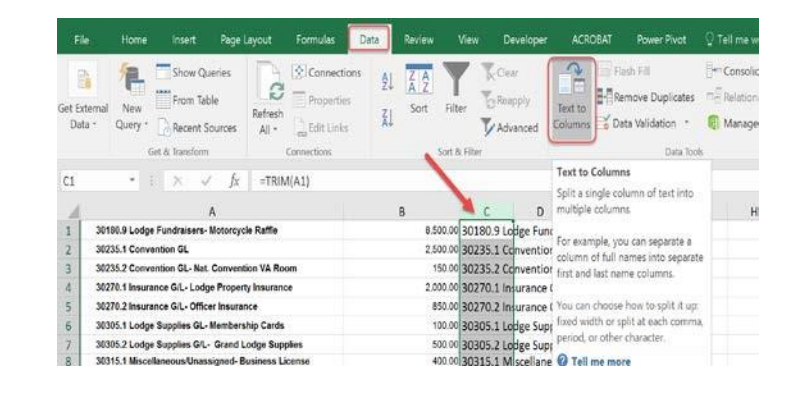

| onvert Text to Column                                                                                                    | s Wizard - Step 1 of 3     |                     |                 | ? | × |
|----------------------------------------------------------------------------------------------------|----------------------------|---------------------|-----------------|---|---|
| e Text Wizard has determ                                                                                                    | nined that your data is De | elimited.           |                 |   |   |
| this is correct, choose Ne                                                                                                    | d, or choose the data ty   | e that best describ | xes your data.  |   |   |
| riginal data type                                                                                                    |                            |                     |                 |   |   |
| Doose the file type that I                                                                                                    |                            |                     |                 |   |   |
| ginal data type<br>cose the file type that best describes your data.<br>© pelmined - Characters such as commas or tabs separate each field.<br>O Fixed width - Fields are aligned in columns with spaces between each fi                                                                                                    |                            | ach field.          |                 |   |   |
| O Fixed width - Fiel                                                                                                    | ds are aligned in column   | s with spaces betw  | een each field. |   |   |
|                                                                                                    |                            |                     |                 |   |   |
| review of selected data:                                                                                                    |                            |                     |                 |   |   |
| Preview of selected data:<br>1 - TRIM(A1)<br>2 - TRIM(A2)<br>4 - TRIM(A3)<br>4 - TRIM(A3)<br>4 - TRIM(A3)<br>4 - TRIM(A3)<br>4 - TRIM(A3)<br>4 - TRIM(A3)<br>4 - TRIM(A3)                                                                                                    | <u>.</u>                   |                     |                 |   |   |
| Preview of selected data:<br>1-TRIM(A1)<br>2-TRIM(A2)<br>1-TRIM(A3)<br>4-TRIM(A5)<br>6-TRIM(A5)<br>6-TRIM(A7)<br>1-TRIM(A7)<br>4-TRIM(A8)<br>5                                                                                                    |                            |                     |                 |   |   |
| Preview of selected data<br>1-FRIM(A1)<br>2-FRIM(A2)<br>1-FRIM(A2)<br>1-FRIM(A3)<br>1-FRIM(A3)<br>2-FRIM(A3)<br>2-FR |                            |                     |                 |   | - |

| Sonvert Text to                                                                                                    | Columns Wizard                                                             | Step 2     | of 3                                                                          |                                                                 | ?                                                                    | X           |
|----------------------------------------------------------------------------------------------------|----------------------------------------------------------------------------|------------|-------------------------------------------------------------------------------|-----------------------------------------------------------------|----------------------------------------------------------------------|-------------|
| This screen lets yo<br>preview below.<br>Delimiters<br>I Jab<br>Semicolon<br>Comma<br>Space<br>Qther.                    | u set the delimiters y                                                     | ecutive de | contains. You can                                                             | see how your to                                                 | ext is affected if                                                   | a the       |
| 30180.9 Lodi<br>30235.1 Com<br>30235.2 Com<br>30270.1 Ina<br>30270.2 Ins<br>30305.1 Lodi<br>30305.1 Lodi<br>30305.1 Misc | ye<br>vention<br>vention<br>urance<br>urance<br>je<br>ge<br>gelaneous/Unas | signed-    | Tundraisers-<br>GL<br>GL-<br>G/L-<br>G/L-<br>Supplies<br>Supplies<br>Supplies | Motorcycle<br>Nat.<br>Lodga<br>Officer<br>SL-<br>SL-<br>License | Baffle<br>Convention<br>Property<br>Insurance<br>Membership<br>Grand | *<br>*<br>* |
| •                                                                                                    |                                                                            | Cancel     | < <u>B</u> ack                                                                | Sea                                                             | s Ei                                                                 | ><br>iish   |

• In the Text to Column Wizard make sure the data type is set to delimited and click next.

 Set the delimiter to Space and click next

## Formatting the Budget File

- In the final screen of the wizard, with the column data format set to general click Finish.
- You have now separated the Account Numbers from the account descriptions on every line.
- From here we will finish the formatting and prepare the file to be submitted.

| onvert Te                                                                                                    | xt to Columns                                                                             | Wizard - Step 3         | of 3                                                                                          |                                                                             | ?                                                                               | ×       |
|----------------------------------------------------------------------------------------------------|-------------------------------------------------------------------------------------------|-------------------------|-----------------------------------------------------------------------------------------------|-----------------------------------------------------------------------------|---------------------------------------------------------------------------------|---------|
| ,<br>his screen le                                                                                                 | ets you select ea                                                                         | ch column and set       | the Data Format.                                                                              |                                                                             |                                                                                 |         |
| Column dat<br><u>G</u> eneral<br><u>I</u> ext<br><u>D</u> ate:                                                     | MDY                                                                                       | 'General'<br>and all re | converts numeric v<br>maining values to t                                                     | alues to number<br>ext.<br>Advanced                                         | s, date values to                                                               | o date  |
| O Do not                                                                                                    | jmport column (                                                                           | skip)                   | 10                                                                                            |                                                                             |                                                                                 |         |
|                                                                                                    |                                                                                           |                         |                                                                                               |                                                                             |                                                                                 |         |
| estination:                                                                                                    | \$C\$1                                                                                    |                         |                                                                                               |                                                                             |                                                                                 |         |
| gstination:<br>Data previe                                                                                         | SCS1                                                                                      |                         |                                                                                               |                                                                             |                                                                                 |         |
| estination:<br>Data previe<br>General                                                                              | SCS1<br>w<br>Beneral                                                                      |                         | General                                                                                       | General                                                                     | General                                                                         |         |
| estination:<br>Data previe<br>General<br>30180.9<br>30235.1<br>30235.2<br>30270.1                                  | SCS1<br>W<br>General<br>Lodge<br>Convention<br>Togurance                                  |                         | General<br>Fundralsers-<br>GL<br>GL-<br>G/L-<br>g/L-                                          | General<br>Motorsyale<br>Nat.<br>Lodge<br>Officer                           | Ceneral<br>Faffle<br>Convention<br>Procesty                                     |         |
| estination:<br>Data provie<br>Ceneral<br>30235.1<br>30235.2<br>30270.2<br>30270.2<br>30355.2<br>30355.2<br>30355.2 | SCS1<br>w<br>Reneral<br>Lodge<br>Convention<br>Insurance<br>Dodge<br>Lodge<br>Niscellaneo | us/Onasaigned           | Ceneral<br>Fundralsers-<br>GL<br>G/L-<br>G/L-<br>Supplies<br>Jupplies<br>Jupplies<br>Jupplies | Ceneral<br>Motorcycle<br>Nat.<br>Lodge<br>Officer<br>GL-<br>G/L-<br>License | Concrol<br>Saffle<br>Convention<br>Proventy<br>Instrance<br>Memburahip<br>Grand | LE HE D |

• Highlight and delete any columns to the right of Column C (the Column that contains only the account numbers.

|     | Get & Transform                          | Connections  | Sort & I | ilter   |            |            |         | Data Tools     |                |          | Forecast |   | Outline |  |
|-----|------------------------------------------|--------------|----------|---------|------------|------------|---------|----------------|----------------|----------|----------|---|---------|--|
| D1] | • : $\times \checkmark f_x$              | Lodge        |          |         |            |            |         |                |                |          |          |   |         |  |
| 4   | A                                        |              | в        | с       | ×          | ×          | ×       | ×              | HK .           | ×        | ×        | к | L       |  |
| 1   | 30180.9 Lodge Fundraisers- Motorcycle F  | affle        | 8,500.00 | 30180.9 | Lodge      | Fundraiser | Motorcy | cle Raffle     |                | 1.00     |          |   |         |  |
| 2   | 30235.1 Convention GL                    |              | 2,500.00 | 30235.1 | Conventio  | nGL        |         |                |                |          |          |   |         |  |
| 3   | 30235.2 Convention GL- Nat. Convention   | VA Room      | 150.00   | 30235.2 | Conventio  | nGL-       | Nat.    | Conven         | nVA            | Room     |          |   |         |  |
| 4   | 30270.1 Insurance G/L- Lodge Property In | surance      | 2,000.00 | 30270.1 | Insurance  | G/L-       | Lodge   | Property       | rurance        |          |          |   |         |  |
| 5   | 30270.2 Insurance G/L- Officer Insurance |              | 850.00   | 30270.2 | Insurance  | G/L-       | Officer | Insurance      |                |          |          |   |         |  |
| 6   | 30305.1 Lodge Supplies GL- Membership    | Cards        | 100.00   | 30305.1 | Lodge      | Supplies   | GL-     | Mamharel       | hiCar          | -        |          |   |         |  |
| 7   | 30305.2 Lodge Supplies G/L- Grand Lodg   | e Supplies   | 500.00   | 30305.2 | Lodge      | Supplies   | G/1     |                |                |          |          |   |         |  |
| 8   | 30315.1 Miscellaneous/Unassigned- Busi   | ness License | 400.00   | 30315.1 | Miscellane | Business   | Lie     | Delete all rov | vs to the righ | t of the |          |   |         |  |
| 9   | 30315.2 Miscellaneous/Unassigned- Cont   | ingency      | 2,000.00 | 30315.2 | Miscellane | Contingen  | cy      | account numb   | er column (c   |          |          |   |         |  |
| 10  | 30330.1 Office Supplies- Bank Supplies   |              | 100.00   | 30330.1 | Office     | Supplies-  | Bank    |                |                |          | - A.     |   |         |  |
| 11  | 30330.2 Office Supplies- Plaques and Aw  | ards         | 350.00   | 30330.2 | Office     | Supplies-  | Plaques | and            | Awards         |          |          |   |         |  |
|     |                                          |              |          |         | - 111      | -          |         |                |                |          |          |   |         |  |

| 1  | A | В        | C C     | D        | E                       | F |
|----|---|----------|---------|----------|-------------------------|---|
| 1  |   | 8,500,00 | 30180.9 |          |                         |   |
| 2  |   | 2,500.00 | 30225.1 | /        |                         |   |
| 3  |   | 150.00   | 30235.2 | <b>3</b> | Cut                     |   |
| 4  |   | 2,000.00 | 30270.1 | 10       | Copy                    |   |
| 5  |   | 850.00   | 30270.2 | 1        | Paste Options:          |   |
| 6  |   | 100.00   | 30305.1 |          | <u>.</u>                |   |
| 7  |   | 500.00   | 30305.2 |          |                         |   |
| 8  |   | 400.00   | 30315.1 |          | Paste <u>Special</u>    |   |
| 9  |   | 2,000.00 | 30315.2 |          | Incort                  |   |
| 10 |   | 100.00   | 30330.1 |          | Insert                  |   |
| 11 |   | 350.00   | 30330.2 |          | Delete                  |   |
| 12 |   | 600.00   | 30330.4 |          | Clear Co <u>n</u> tents |   |
| 13 |   | 2,700.00 | 30400.1 |          | Format Cells            |   |
| 14 |   | 500.00   | 30400.2 |          | Eonnac cens             |   |
| 15 |   | 300.00   | 30440.1 |          | Column Width            |   |
| 16 |   | 450.00   | 30460.1 |          | Hide                    |   |
| 17 |   | 150.00   | 30460.2 |          | Unhide                  |   |
| 18 |   | 800.00   | 30475.2 | -        |                         |   |
| 19 |   | 1.430.00 | 40105.1 | 0.11     | in las                  |   |

- Highlight Column A
  - With the pointer over any shaded cell right click and select Clear Contents
  - This will delete all of the data in column A
- Highlight Columns C, D & E
  - Right Click and Cut

## Formatting the Budget File

- Highlight Column B.
  - With the pointer over the shaded portion of column B right click and "Insert Cut Cells"
- Highlight Column C
  - With the pointer over the shaded area in column C right click and Delete.
- Highlight Row 1
  - With the pointer over the shaded area right click and Insert to insert a new row at the top of the sheet

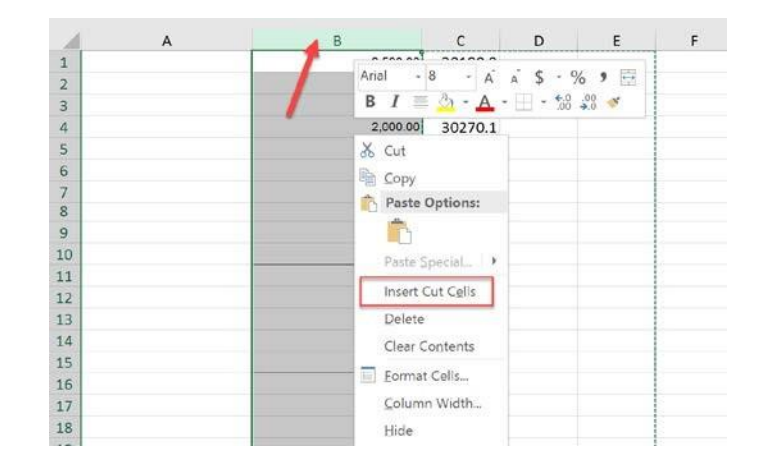

- Type the column headers EXACTLY as shown below.
- If the headers are not exactly the same as the example the report will be rejected.

|                 | A           | B              | с   | D       |          |
|-----------------|-------------|----------------|-----|---------|----------|
| <sup>ິ</sup> ນ1 | LodgeNumber | LodgeGLAccount | FYE | Version | Annual   |
| 2               |             | 30180.9        |     |         | 8,500.00 |
| _               |             |                |     |         |          |

- In cell A2 type your Lodge number. All Lodge numbers must be 4 digits long.
- For Lodges with a number fewer than 4 digits use leading zeros. To keep the leading zeros from disappearing type an apostrophe (') before the first zero. (Example- 246 becomes '0246
- Highlight Cell A2. Right click and Copy.
- Highlight the rest of the cells in column A to the bottom of the list. Right click and Paste.
- In Cell C2 type the year this budget pertains to (I.E. 2020). Copy and Paste in Column C the same way you did the Lodge number.
- In CellD2 type the word Budget. Once again copy and paste in column D.
- Your finished budget file should look like the example to the right:

| ≎∕  | А           | В              | С    | D       | E        |
|-----|-------------|----------------|------|---------|----------|
| 1   | LodgeNumber | LodgeGLAccount | FYE  | Version | Annual   |
| 2   | 0159        | 30180.9        | 2020 | Budget  | 8,500.00 |
| 3   | 0159        | 30235.1        | 2020 | Budget  | 2,500.00 |
| 4   | 0159        | 30235.2        | 2020 | Budget  | 150.00   |
| 5   | 0159        | 30270.1        | 2020 | Budget  | 2,000.00 |
| 6   | 0159        | 30270.2        | 2020 | Budget  | 850.00   |
| 7   | 0159        | 30305.1        | 2020 | Budget  | 100.00   |
| 8   | 0159        | 30305.2        | 2020 | Budget  | 500.00   |
| 9 ' | 0159        | 30315.1        | 2020 | Budget  | 400.00   |
| 10  | 0159        | 30315.2        | 2020 | Budget  | 2,000.00 |
| 11  | 0159        | 30330.1        | 2020 | Budget  | 100.00   |
| 12  | 0159        | 30330.2        | 2020 | Budget  | 350.00   |
| 13  | 0159        | 30330.4        | 2020 | Budget  | 600.00   |
| 14  | 0159        | 30400.1        | 2020 | Budget  | 2,700.00 |
| 15  | 0159        | 30400.2        | 2020 | Budget  | 500.00   |
| 101 | 0150        |                | 2020 |         | 200.00   |

## Saving and Sending

| File  | Home        |                  |                |             |                                                                                                    | Excel Macro-Enabled Workbook (* view)                                                                                                    |
|-------|-------------|------------------|----------------|-------------|----------------------------------------------------------------------------------------------------|----------------------------------------------------------------------------------------------------|
|       |             | Insert Page L    | ayout Formulas | Data Review | View Develo                                                                                                    | Excel Binary Workbook (*.4/sb)                                                                                                    |
| Paste | ato         | n - 10 -<br>I U  | А́А́ = -       | - <b>-</b>  | General<br>                                                                                                    | XML Data ("smi)<br>Single File Web Page (".mht".mhtml)<br>Web Page (".htm;".html)<br>Excel Template (".xita)                                                                                                    |
| Ciebo | and G       | Fort             |                | Alizanteat  | Save As                                                                                                    | Excel 97-2003 Template (".xitm)                                                                                                    |
|       | - 1(a)      |                  |                | 0.000       |                                                                                                    | Text (Tab delimited) (*.txt)                                                                                                    |
| 15    | 10.1        | ~ ~ µ            |                |             | 10000                                                                                                    | XML Spreadsheet 2003 (* xml)                                                                                                    |
|       | A           | В                | c              | D E         | Organize * Nev                                                                                                 | Microsoft Excel 5.0/95 Workboos v x(s)                                                                                                    |
| 1     | LodgeNumber | LodgeGLAccount p | YE Version     | Annual      | House Finance                                                                                                  | CSV (Comma delimited) (*.csv)                                                                                                    |
| 2     | 2268        | 20900.00         | 2020 Budget    | 8,500.00    | Jundary EV 10                                                                                                  | Tast (Maristoch) (* tut)                                                                                                    |
| 3     | 2268        | 40130.60         | 2020 Budget    | 2,500.00    | o vaden PT 13                                                                                                  | Text (MS-DOS) (* txt)                                                                                                    |
| 4     | 2268        | 10500.00         | 2020 Budget    | 150         | Microsoft Excel                                                                                                | CSV (Macintosh) (*.csv)                                                                                                    |
| 5     | 2268        | 20900.00         | 2020 Budget    | 2,000.00    |                                                                                                    | CSV (MS-DOS) (".csv)                                                                                                    |
| 6     | 2268        | 20900.00         | 2020 Budget    | 850         | Dropbox                                                                                                    | DIF (Data Interchange Format) (*,dif)                                                                                                    |
| 7     | 2268        | 20900.00         | 2020 Budget    | 100         | In EXCTAND                                                                                                    | SYLK (Symbolic Link) (".slk)                                                                                                    |
| 8     | 2268        | 40130.60         | 2020 Budget    | 500         | git realisam                                                                                                   | Excel Add-in (".xlam)                                                                                                    |
| 9     | 2268        | 10500.00         | 2020 Budget    | 400         | This PC                                                                                                    | Excel 97-2003 Add-in (*ala)                                                                                                    |
| 10    | 2268        | 20900.00         | 2020 Budget    | 2,000.00    |                                                                                                    | PDF (* pdf)                                                                                                    |
| 11    | 2268        | 20900.00         | 2020 Budget    | 100         | · · · ·                                                                                                    | Ars Document (1201)<br>Shirt Onen VMI Spreadsheat (1201)                                                                                                    |
| 12    | 2268        | 20900.00         | 2020 Budget    | 350         | File name:                                                                                                    | OpenDocument Socialities ( 1 ods)                                                                                                    |
| 13    | 2268        | 40130.60         | 2020 Budget    | 600         | Save as hope                                                                                                   | Evcel Workbook (* visu)                                                                                                    |
| 14    | 2268        | 10500.00         | 2020 Budget    | 2,200.00    | sere as type                                                                                                   |                                                                                                    |
| 15    | 2268        | 10500.00         | 2020 Budget    | 500         | Authors                                                                                                    | Apache POI Tags: Add a tag                                                                                                    |
| 16    | 2268        | 11000.00         | 2020 Budget    | 300         | The second second second second second second second second second second second second second second second s | a second second s |
| 17    | 2268        | 10500.00         | 2020 Budget    | 450         |                                                                                                    | Save Thumbnal                                                                                                    |
| 18    | 2268        | 11000.00         | 2020 Budget    | 150         |                                                                                                    |                                                                                                    |
| 19    | 2268        | 10500.00         | 2020 Budget    | 800         |                                                                                                    |                                                                                                    |
| 20    | 2268        | 11000.00         | 2020 Budget    | 1,430.00    | A Mida Eolden                                                                                                  | Tools      Save Cancel                                                                                                    |
| 21    | 2268        | 10500.00         | 2020 Budget    | 16,000,00   | re nove roopers                                                                                                |                                                                                                    |

- Save this file as a .csv file
- After saving the file email as an attachment to Adaptive@elks.cloud
- **IMPOTANT** Include the word "Budget" in the subject line of the email
- Within a few minutes you should receive a response from Adaptive confirming that the file submission was successful.

| daptiv | e@e  | lks.cl | oud  |       |                |      |  |  |  |   |  |
|--------|------|--------|------|-------|----------------|------|--|--|--|---|--|
| 02     | 254  | Budg   | get  |       |                |      |  |  |  |   |  |
|        |      |        |      |       |                |      |  |  |  |   |  |
|        |      |        |      |       |                |      |  |  |  |   |  |
| 2268   | Sept | 2019   | Actu | al.c: | s <b>v</b> (10 | 04K) |  |  |  | × |  |

#### Recap

When the file is finished it should have only five columns- Lodge Number, Lodge GL Account Number, Fiscal Year Ending, Version and the Budgeted Amount

- Once submitted this file does not have to be resubmitted until the next fiscal year when the new year's budget is created.
- For assistance creating your Budget file from Quick Books Online Version please contact your FRS Coordinator.

| ф  | l     | 4      | В           |       | С    | D       | E         |  |
|----|-------|--------|-------------|-------|------|---------|-----------|--|
| 1  | Lodge | Number | LodgeGLAcco | ount  | FYE  | Version | Annual    |  |
| 2  |       | 0159   | 301         | 180.9 | 2020 | Budget  | 8,500.00  |  |
| 3  |       | 0159   | 302         | 235.1 | 2020 | Budget  | 2,500.00  |  |
| 4  |       | 0159   | 302         | 235.2 | 2020 | Budget  | 150.00    |  |
| 5  |       | 0159   | 302         | 270.1 | 2020 | Budget  | 2,000.00  |  |
| 6  |       | 0159   | 302         | 270.2 | 2020 | Budget  | 850.00    |  |
| 7  |       | 0159   | 303         | 305.1 | 2020 | Budget  | 100.00    |  |
| 8  |       | 0159   | 303         | 305.2 | 2020 | Budget  | 500.00    |  |
| 9  |       | 0159   | 303         | 315.1 | 2020 | Budget  | 400.00    |  |
| 10 |       | 0159   | 303         | 315.2 | 2020 | Budget  | 2,000.00  |  |
| 11 |       | 0159   | 303         | 30.1  | 2020 | Budget  | 100.00    |  |
| 12 |       | 0159   | 303         | 30.2  | 2020 | Budget  | 350.00    |  |
| 13 |       | 0159   | 303         | 30.4  | 2020 | Budget  | 600.00    |  |
| 14 |       | 0159   | 304         | 100.1 | 2020 | Budget  | 2,700.00  |  |
| 15 |       | 0159   | 304         | 100.2 | 2020 | Budget  | 500.00    |  |
| 16 |       | 0159   | 304         | 40.1  | 2020 | Budget  | 300.00    |  |
| 17 |       | 0159   | 304         | 60.1  | 2020 | Budget  | 450.00    |  |
| 18 |       | 0159   | 304         | 160.2 | 2020 | Budget  | 150.00    |  |
| 19 |       | 0159   | 304         | 175.2 | 2020 | Budget  | 800.00    |  |
| 20 |       | 0159   | 401         | 105.1 | 2020 | Budget  | 1,430.00  |  |
| 21 |       | 0159   | 401         | .05.2 | 2020 | Budget  | 16,000.00 |  |
| •  |       | Budge  | t Overview  | (     | Ð    |         |           |  |

## Creating The Monthly Actuals File FRS Financial Reporting System

## Quick Reference Guide For Quick Books- Online Version

NOTE- The monthly actuals file must be submitted to <u>Adaptive@elks.cloud</u> prior to the 3<sup>rd</sup> Friday of the month immediately following the month being submitted.

### Running the Report

- From the Reports Menu choose the Transaction Detail by Account Report.
  - Click on the three dots to the right and then click customize.

| Sales               | make better business decisions, (ell me mole (1:40) | Test drive Advanced |                                            |           |
|---------------------|-----------------------------------------------------|---------------------|--------------------------------------------|-----------|
| Workers             | Standard Custom reports Management r                | eports              | Q, Find repair by name                     |           |
| Reports             |                                                     |                     |                                            |           |
| Taxes               | Y For my accountant                                 |                     |                                            |           |
| Mileage             | · For my accountant                                 |                     |                                            |           |
|                     | Account List                                        | Q - 1               | Statement of Activity                      | 合「        |
| Accounting          | Class List                                          | ☆ 1                 | Statement of Cash Flows                    | û i 🏒     |
| My Accountant       | General Lodger                                      | Q 1                 | Statement of Financial Position Comparison | \$ 1 A    |
| Capital 📷           | Journal                                             | 107 E               | Statement of Financial Position            | \$P 1     |
| Apps                | Recent Transactions                                 | (金) [               | Transaction Detail by Account ③            | *         |
| Live<br>Bookkeeping | Reconciliation Reports                              | 合                   | Transaction List by Date                   | Customize |
|                     | Recurring Template List                             | A 1                 | Transaction List with Splits               | 0 1       |

| Report period                                                             |                                           |
|---------------------------------------------------------------------------|-------------------------------------------|
| Last Month                                                                | 11/2019 to 09/30/2019                     |
| Accounting method Cash Accrual Number format Divide by 1000 Without cents | Negative numbers<br>-100 ▼<br>Show in red |
| tows/Columns<br>Sroup by<br>Month •<br>Select and reorder columns<br>     | Reset to default                          |
| II 🖌 Debit<br>II 🖌 Credit                                                 |                                           |

In the Customize Screen select your

reporting period.

٠

- Expand the Rows and Columns section
  - Group by Month
  - Select the following columns and arrange in the following order:
    - Account #
    - Date
    - Debit
    - Credit
- Run Report and export to Excel

## Formatting the Excel File

- In column F on the line of the first transaction listing create the calculation to subtract the number in the credit column from the number in the Debit column.
  - Note- The purpose of this calculation is to turn credits into negative numbers and debits into positive numbers.

| a        | Δ      | в            | c                                     | D     | F      | F     | G |
|----------|--------|--------------|---------------------------------------|-------|--------|-------|---|
|          |        | U            | , , , , , , , , , , , , , , , , , , , | U     |        |       | ÿ |
|          | т      | vanagation D | stail by A                            |       |        |       |   |
| <u>.</u> | 0.1    | ransaction D | etall by A                            | count |        |       |   |
| 6        |        | Septer       | nber 2019                             |       |        |       |   |
| ł        |        |              | 10.00                                 |       |        |       |   |
|          |        | Account #    | Date                                  | Debit | Credit |       |   |
| Septembe | r 2019 |              |                                       |       |        |       |   |
| <u>6</u> |        | 20900        | 09/01/2019                            |       | 0.02   | =D7E7 |   |
|          |        | 40,130.60    | 09/01/2019                            |       | 1.89   |       |   |
|          |        | 10500        | 09/01/2019                            | 2.00  |        |       |   |
| )        |        | 20900        | 09/01/2019                            |       | 0.03   |       |   |
| L        |        | 20900        | 09/01/2019                            | 0.00  |        |       |   |
| 2        |        | 20900        | 09/01/2019                            |       | 0.01   |       |   |
| 3        |        | 40,130.60    | 09/01/2019                            |       | 0.71   |       |   |
| 4        |        | 10500        | 09/01/2019                            | 0.75  |        |       |   |
| 5        |        | 20900        | 09/01/2019                            |       | 1.38   |       |   |
| 5        |        | 20900        | 09/01/2019                            |       | 0.22   |       |   |
| 7        |        | 20900        | 09/01/2019                            |       | 0.32   |       |   |
| 3        |        | 40,130.60    | 09/01/2019                            |       | 32.08  |       |   |

- In column F from the cell with the new calculation copy and paste this calculation to every transaction line in the report. The sum of the new numbers in column F should be \$0.00.
- Next, highlight column F. Right click and Copy. Mouse over the shaded column, right click and choose **Paste Values**
- Highlight column F once again. Right click and format cells. Choose number from the Number tab.
- Highlight column B and using the same process as you did in column F change the cell format to "Text".

|                   | Septer       | mber 2019  |                |        |       |
|-------------------|--------------|------------|----------------|--------|-------|
|                   | Account #    | Date       | Debit          | Credit |       |
| September 2019    |              |            |                |        |       |
|                   | 20900.00     | 09/01/2019 |                | 0.02   | -0.0  |
|                   | 40130.60     | 09/01/2019 |                | 1.89   | -1.8  |
| ut 🥜              | 10500.00     | 09/01/2019 | 2.00           |        | 2.0   |
| 004               | 20900.00     | 09/01/2019 |                | 0.03   | -0.0  |
| lasta Ontion      | 20900.00     | 09/01/2019 | 0.00           |        | 0.0   |
|                   | 20900.00     | 09/01/2019 |                | 0.01   | -0.0  |
|                   | 40130.60     | 09/01/2019 |                | 0.71   | -0.7  |
| aste Values (V)   | 10500.00     | 09/01/2019 | 0.75           |        | 0.7   |
| sert Copied Cells | 20900.00     | 09/01/2019 |                | 1.38   | -1.3  |
| elete             | 20900.00     | 09/01/2019 |                | 0.22   | -0.2  |
| lear Contents     | 20900.00     | 09/01/2019 |                | 0.32   | -0.3  |
|                   | 40130.60     | 09/01/2019 |                | 32.08  | -32.0 |
| ormat Cells       | 10500.00     | 09/01/2019 | 34.00          |        | 34.0  |
| olumn Width       | 10500.00     | 09/01/2019 |                | 41.40  | -41.4 |
| ide               | 11000.00     | 00/01/2010 | 41.40          |        | A1 A  |
|                   | Alignment Fo | nt Border  | Fill Protectic | 'n     |       |
| General           |              |            |                |        |       |

## Formatting the Excel File

- In column A on the line of the first transaction type the Lodge number
- In column A copy and paste the Lodge number to every transaction line in the report.
- Delete columns D and E (the credit and debit columns).

• .

|    | A                 | В            | С          | D      | E |
|----|-------------------|--------------|------------|--------|---|
| 2  | Transaction De    | tail by A    | ccount     |        |   |
| 3  | Septem            | ber 2019     |            |        |   |
| 4  |                   |              |            |        |   |
| 5  |                   | Account #    | Date       |        |   |
| 6  | September 2019    |              |            |        |   |
| 7  | 2268              | 20900.00     | 09/01/2019 | -0.02  |   |
| 8  | 2268              | 40130.60     | 09/01/2019 | -1.89  |   |
| 9  | 2268              | 10500.00     | 09/01/2019 | 2.00   |   |
| 10 | 2268              | 20900.00     | 09/01/2019 | -0.03  |   |
| 11 | 2268              | 20900.00     | 09/01/2019 | 0.00   |   |
| 12 | 2268              | 20900.00     | 09/01/2019 | -0.01  |   |
| 13 | 2268              | 40130.60     | 09/01/2019 | -0.71  |   |
| 14 | 2268              | 10500.00     | 09/01/2019 | 0.75   |   |
| 15 | 2268              | 20900.00     | 09/01/2019 | -1.38  |   |
| 16 | 2268              | 20900.00     | 09/01/2019 | -0.22  |   |
| 17 | 2268              | 20900.00     | 09/01/2019 | -0.32  |   |
| 18 | 2268              | 40130.60     | 09/01/2019 | -32.08 |   |
| 19 | 2268              | 10500.00     | 09/01/2019 | 34.00  |   |
| 20 | 2268              | 10500.00     | 09/01/2019 | -41.40 |   |
| 21 | 2268              | 11000.00     | 09/01/2019 | 41.40  |   |
| 22 | 2268              | 10500.00     | 09/01/2019 | -2.00  |   |
|    | Transaction Detai | I by Account | +          |        |   |

Ready

• Delete any rows above or below the lines that contain the transaction data

- Delete any columns containing data to the right of column D
- Insert one line at the very top of the report and type the following column labels
  - LodgeNumber
  - LodgeGLAccount
  - Date
  - Amount

| 4  | Α           | В              | С          | D      | E |  |
|----|-------------|----------------|------------|--------|---|--|
| 1  | LodgeNumber | LodgeGLAccount | Date       | Amount |   |  |
| 2  | പ്പ 2268    | 20900.00       | 09/01/2019 | -0.02  | _ |  |
| 3  | 2268        | 40130.60       | 09/01/2019 | -1.89  |   |  |
| 4  | 2268        | 10500.00       | 09/01/2019 | 2.00   |   |  |
| 5  | 2268        | 20900.00       | 09/01/2019 | -0.03  |   |  |
| 6  | 2268        | 20900.00       | 09/01/2019 | 0.00   |   |  |
| 7  | 2268        | 20900.00       | 09/01/2019 | -0.01  |   |  |
| 8  | 2268        | 40130.60       | 09/01/2019 | -0.71  |   |  |
| 9  | 2268        | 10500.00       | 09/01/2019 | 0.75   |   |  |
| 10 | 2268        | 20900.00       | 09/01/2019 | -1.38  |   |  |
| 11 | 2268        | 20900.00       | 09/01/2019 | -0.22  |   |  |
| 12 | 2268        | 20900.00       | 09/01/2019 | -0.32  |   |  |
| 13 | 2268        | 40130.60       | 09/01/2019 | -32.08 |   |  |
| 14 | 2268        | 10500.00       | 09/01/2019 | 34.00  |   |  |
| 15 | 2268        | 10500.00       | 09/01/2019 | -41.40 |   |  |
| 16 | 2268        | 11000.00       | 09/01/2019 | 41.40  |   |  |
| 17 | 2268        | 10500.00       | 09/01/2019 | -2.00  |   |  |
| 18 | 2268        | 11000.00       | 09/01/2019 | 2.00   |   |  |

## Saving and Sending

| ᆔ     | <b>5</b> d  | B 4                                       | ÷                     | Virgini       | a+Beach+BPOE+#2268_T | Excel Workbook (* xlsx)<br>Excel Macro-Enabled Workbook (* vlcm)                 |
|-------|-------------|-------------------------------------------|-----------------------|---------------|----------------------|----------------------------------------------------------------------------------|
|       |             | 1 1 1 1 1 1 1 1 1 1 1 1 1 1 1 1 1 1 1     |                       |               |                      | Excel Binary Workbook (*xish)                                                    |
| File  | Home        | insert Page                               | Layout Formula        | s Data Review | w View Develo        | Excel 97-2003 Workbook (*.xls)                                                   |
|       | 🔏 🖓         | bri ~ 10                                  | • A A =               | =             | General              | XML Data (*xml)<br>Single File Web Page (*.mht;.mhtml)<br>Web Page (*.mht;.html) |
| Paste | I B         | $I  \underline{U} \cdot \underline{\Box}$ | ≊ · <mark>≜</mark> ·⊜ |               | <b>⊡</b> · \$ · %    | Excel Template (*.xltx)<br>Excel Macro-Enabled Template (*.xltm)                 |
| Clip  | board 15    | Font                                      | 5                     | Alignment     | Save As              | Excel 97-2003 Template (*.xlt)<br>Text (Tab delimited) (*.txt)                   |
| F5    | ×           | $\times \checkmark f_x$                   |                       |               | ← → ∽ ↑              | Unicode Text (*.txt)                                                             |
|       | А           | В                                         | с                     | DE            | Organize • Nev       | Microsoft Excel 5.0/95 Workbool (xis)                                            |
| 1     | LodgeNumber | LodgeGLAccount                            | Date                  | Amount        | Hourse Einand        | CSV (Comma delimited) (*.csv)                                                    |
| 2     | 2268        | 20900.00                                  | 09/01/2019            | -0.02         | in nouse rinene      | Formatted Text (Space delimited) (".prn)                                         |
| 3     | 2268        | 40130.60                                  | 09/01/2019            | -1.89         | Vaden FY 19          | Text (Macintosh) (".txt)                                                         |
| 4     | 2268        | 10500.00                                  | 09/01/2019            | 2.00          | Mar Carrow Com       | (Ext (MS-DOS) (".txt)                                                            |
| 5     | 2268        | 20900.00                                  | 09/01/2019            | -0.03         | Microsoft Excel      | CSV (MS-DOS) (* csv)                                                             |
| 6     | 2268        | 20900.00                                  | 09/01/2019            | 0.00          | # Drophox            | DIF (Data Interchange Format) (*.dif)                                            |
| 7     | 2268        | 20900.00                                  | 09/01/2019            | -0.01         | Chopbox              | SYLK (Symbolic Link) (*.slk)                                                     |
| 8     | 2268        | 40130.60                                  | 09/01/2019            | -0.71         | FASTeam              | Excel Add-in (*.xlam)                                                            |
| 9     | 2268        | 10500.00                                  | 09/01/2019            | 0.75          | DTI: DC              | Excel 97-2003 Add-in (*.xla)                                                     |
| 10    | 2268        | 20900.00                                  | 09/01/2019            | -1.38         | Inis PC              | PDF (*.pdf)                                                                      |
| 11    | 2268        | 20900.00                                  | 09/01/2019            | -0.22         | · · · · · ·          | XPS Document (*.xps)                                                             |
| 12    | 2268        | 20900.00                                  | 09/01/2019            | -0.32         | Eile namer           | Strict Open XML Spreadsheet (*.xlsx)                                             |
| 13    | 2268        | 40130.60                                  | 09/01/2019            | -32.08        | File name:           | OpenDocument Spreadsheet (*.ods)                                                 |
| 14    | 2268        | 10500.00                                  | 09/01/2019            | 34.00         | Save as type:        | Excel Workbook (*.xisx)                                                          |
| 15    | 2268        | 10500.00                                  | 09/01/2019            | -41.40        | Authors              | Apache POI Tags: Add a tag                                                       |
| 16    | 2268        | 11000.00                                  | 09/01/2019            | 41.40         |                      | and the set                                                                      |
| 17    | 2268        | 10500.00                                  | 09/01/2019            | -2.00         |                      |                                                                                  |
| 18    | 2268        | 11000.00                                  | 09/01/2019            | 2.00          |                      | Save Thumbnail                                                                   |
| 19    | 2268        | 10500.00                                  | 09/01/2019            | -34.00        |                      |                                                                                  |
| 20    | 2268        | 11000.00                                  | 09/01/2019            | 34.00         |                      |                                                                                  |
| 21    | 2268        | 10500.00                                  | 09/01/2019            | -2.00         | ∧ Hide Folders       | Tools  Save Cancel                                                               |
| 22    | 2268        | 11000.00                                  | 09/01/2019            | 2 00          |                      | 4                                                                                |

- Save this file as a .csv file
- After saving the file email as an attachment to Adaptive@elks.cloud
- **IMPOTANT** Include the word "Actual" in the subject line of the email
- Within a few minutes you should receive a response from Adaptive confirming that the file submission was successful.

| 226 | -8 Sep | t 2019 | Actu | al.cs | v (10 | 4K) |  |  |  | × |  |
|-----|--------|--------|------|-------|-------|-----|--|--|--|---|--|

When the file is finished it should have only four columns- Lodge Number, Lodge GL Account Number, Date and Amount

- Lodges are required to submit the actuals file on a monthly basis by the third Friday of each month for the month prior.
- If a Lodge makes corrections to a month that has already been submitted a new actuals file for that month must be created and the month's data re-submitted.
- For assistance creating your actuals file from Quick Books Online Version please contact your FRS Coordinator.

| LodgeNumber | LodgeGLAccount | Date     | Amount |
|-------------|----------------|----------|--------|
| 2268        | 20900          | 9/1/2019 | -0.02  |
| 2268        | 40130.6        | 9/1/2019 | -1.89  |
| 2268        | 10500          | 9/1/2019 | 2      |
| 2268        | 20900          | 9/1/2019 | -0.03  |
| 2268        | 20900          | 9/1/2019 | 0      |
| 2268        | 20900          | 9/1/2019 | -0.01  |
| 2268        | 40130.6        | 9/1/2019 | -0.71  |
| 2268        | 10500          | 9/1/2019 | 0.75   |
| 2268        | 20900          | 9/1/2019 | -1.38  |
| 2268        | 20900          | 9/1/2019 | -0.22  |
| 2268        | 20900          | 9/1/2019 | -0.32  |
| 2268        | 40130.6        | 9/1/2019 | -32.08 |
| 2268        | 10500          | 9/1/2019 | 34     |
| 2268        | 10500          | 9/1/2019 | -41.4  |
| 2268        | 11000          | 9/1/2019 | 41.4   |
| 2268        | 10500          | 9/1/2019 | -2     |
| 2268        | 11000          | 9/1/2019 | 2      |
| 2268        | 10500          | 9/1/2019 | -34    |
| 2268        | 11000          | 9/1/2019 | 34     |
| 2268        | 10500          | 9/1/2019 | -2     |